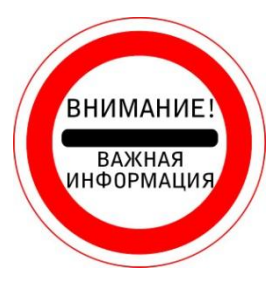

**ПЕРВИЧНЫЙ ВХОД** на платформу Web of Science (WOS) осуществляется через **СТРАНИЦУ БИБЛИОТЕКИ САЙТА СГЭУ ТОЛЬКО с IP-АДРЕСОВ СГЭУ** (с компьютеров читальных залов библиотеки, рабочих компьютеров на кафедрах и т.п.).

С ДОМАШНЕГО КОМПЬЮТЕРА на платформу Web of Science (WOS) можно войти только после РЕГИСТРАЦИИ. Вход осуществляется также через СТРАНИЦУ БИБЛИОТЕКИ САЙТА СГЭУ.

| ВХОД на платформу Web of Science: |                                                                                               |  |  |  |  |  |
|-----------------------------------|-----------------------------------------------------------------------------------------------|--|--|--|--|--|
| 1.                                | Открыть <u>сайт СГЭУ (</u> <i>Puc.1.</i> );                                                   |  |  |  |  |  |
| 2.                                | Перейти на страницу <u>библиотеки СГЭУ;</u>                                                   |  |  |  |  |  |
| 3.                                | Зайти:                                                                                        |  |  |  |  |  |
|                                   | -в раздел <u>Ученому</u> ( <i>Puc.2.</i> );                                                   |  |  |  |  |  |
|                                   | -в подраздел <u>Наукометрия;</u>                                                              |  |  |  |  |  |
|                                   | -в рубрику <u>Web of Science;</u>                                                             |  |  |  |  |  |
| 4.                                | В таблице о Web of Science под логотипом поисковой платформы нажать                           |  |  |  |  |  |
|                                   | <u>Перейти на сайт</u> . (Puc.3.)                                                             |  |  |  |  |  |
|                                   | (Осуществляется переход на поисковую платформу Web of Science. Открывается начальная страница |  |  |  |  |  |
|                                   | Web of Science ) (Puc.4.)                                                                     |  |  |  |  |  |

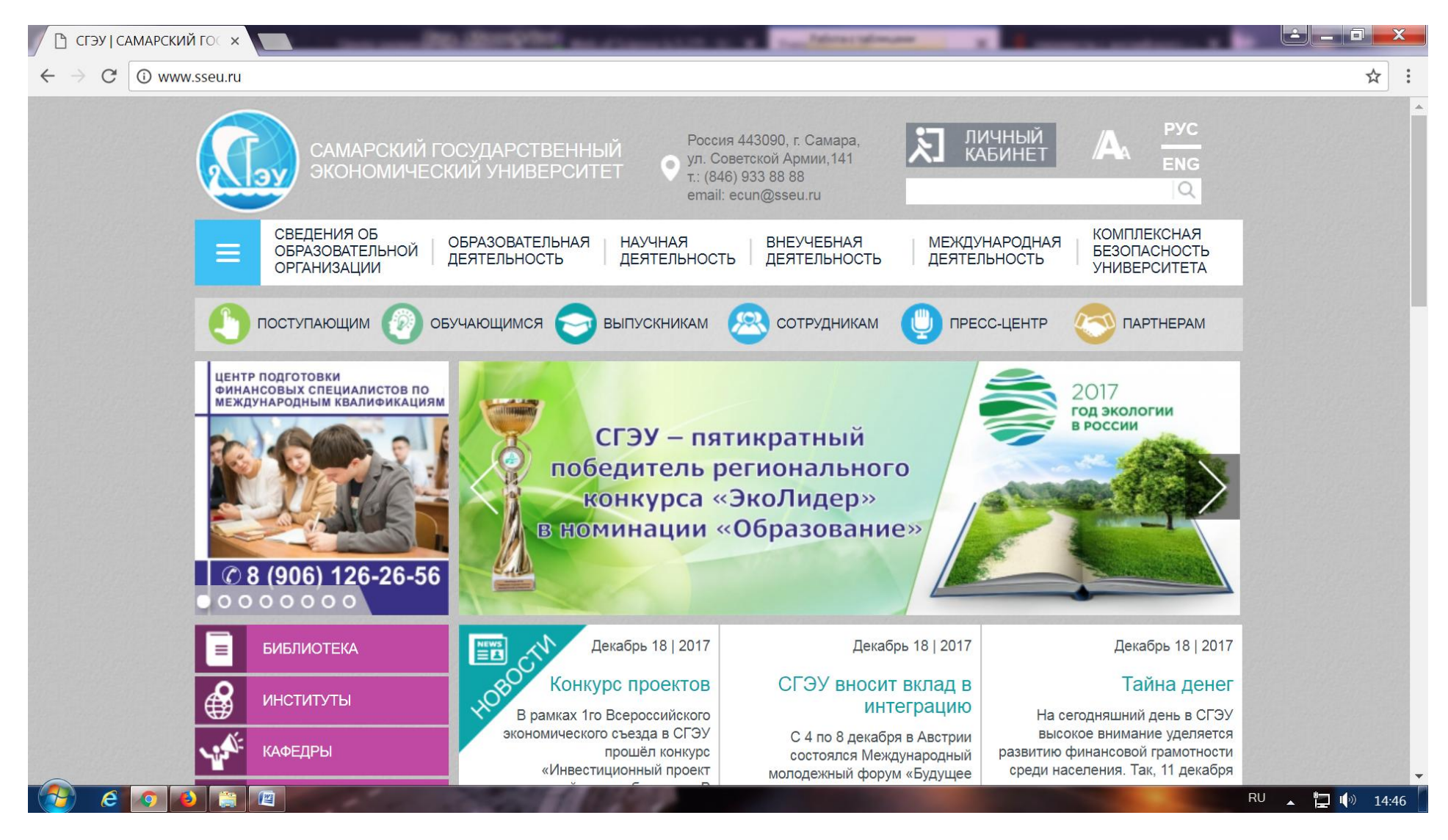

Рис. 1. Официальный сайт СГЭУ. Слева переход на страницу библиотеки

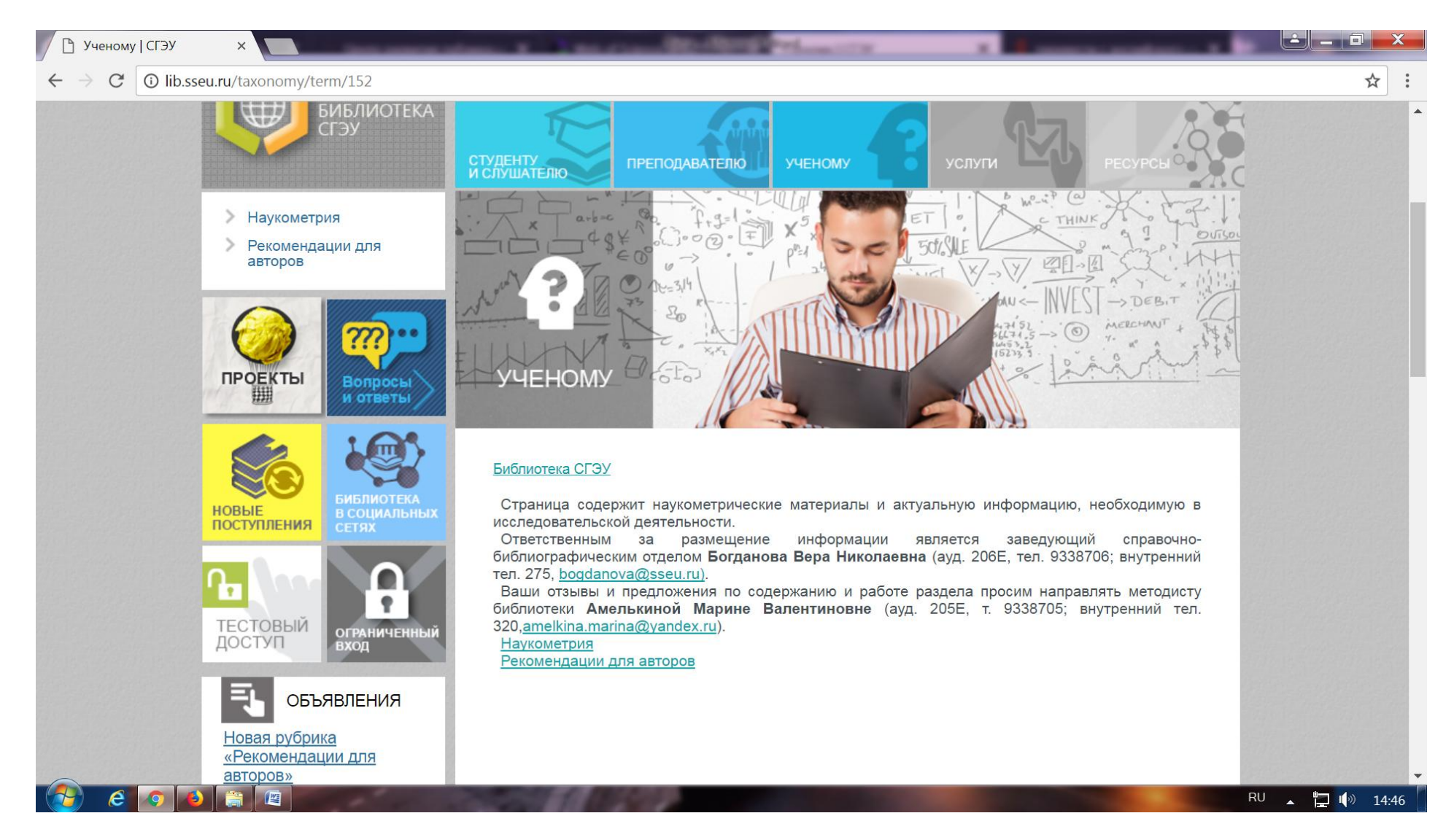

Рис. 2. Раздел Ученому на странице библиотеки сайта СГЭУ

| Web of Science [v.5.26.2] × 🕒 Web of Science   СГЭУ ×                                                                                         | Opener S Mart Mdorfs whydyr Opener (1997) - Marr X S Mart 2007                                                                                                    |              |
|----------------------------------------------------------------------------------------------------|----------------------------------------------------------------------------------------------------|--------------|
| ← → C ③ lib.sseu.ru/biblioteka-sgeu/web-science                                                                                               |                                                                                                    | ☆ :          |
| > РИНЦ<br>> ORCID<br>> SCOPUS<br>> Web of Science                                                                                             | Библиотека СГЭУ » Ученому » Наукометрия<br>Web of Science                                                                                                    |              |
| <image/>                                                                                                    | Web of Science         Web of Science           Web of Science (Веб оф сайнс) - поисковая платформа,<br>разрабатываемая и предоставляемая компанией <u>Thomson Reuters</u> .<br>Web of Science является международной библиографической базой<br>данных, содержащей сведения о научных публикациях (около 50<br>млн. публикаций). Здесь представлены более 15 тыс. научных<br>журналов и материалы около 150 тыс. научных конференций.<br>Язык публикаций английский (почти 95% публикаций);<br>русскоязычных публикаций примерно 0,5%.<br>База данных включает в себя материалы по естественным,<br>техническим, общественным и гуманитарным наукам. Данные<br>ресурсы не содержат полных текстов статей, однако включают в себя<br>списки всех библиографических ссылок, встречающихся в каждой<br>публикации, что позволяет в краткие сроки получить самую полную<br>библиографию по интересующей теме.<br>В Web of Science Core Collection собрано большинство основных<br>журналов, сгруппированных в отдельные базы данных:<br>-Science Citation Index (архив с 2002 г.),<br>-Arts&Humanities Citation Index (архив с 2002 г.),<br>-Conference Proceedings Citation Index- Science (архив с 1990 г.),<br>-Conference Proceedings Citation Index- Science (архив с 1990 г.),<br>-Conference Proceedings Citation Index- Science & Humanities<br>(архив с 1990 г.).<br>Доступ с IP-адресов университета.<br>Доступ открыт до 31.03.2018 г. |              |
| 4         5         6         7         8         9         10           11         12         13         14         15         15         17 | Методические рекомендации по работе в БД Web of Science<br>Краткое руководство<br>Онлайн-семинары по работе с платформой Web of Science<br>Web of Science по-русски: обучение и тренинги                                                                                                    |              |
|                                                                                                    |                                                                                                    | ▲ 🖃 ¶♥ 13:48 |

Рис. 3. Подраздел Web of Science на странице библиотеки сайта СГЭУ

| Web of Science [v.5.26.2] ×                          | <ol> <li>Approximation and a second second seco</li></ol> | 1 600                     | 02233                 | 8 A (8 A (8                                   |                                                     |  |  |  |  |
|------------------------------------------------------|----------------------------------------------------------------------------------------------------|---------------------------|-----------------------|-----------------------------------------------|-----------------------------------------------------|--|--|--|--|
| $\leftarrow$ $\rightarrow$ C (i) apps.webofknowledge | e.com/WOS_GeneralSearch_input.do?product=WOS&                                                                                                    | search_mode=GeneralSearch | n&SID=E3VXs1Oy1vbfT9N | /ISfBM&preferencesSaved=                      | ☆ :                                                 |  |  |  |  |
| Web of Science InCites Journal Citat                 | tion Reports Essential Science Indicators EndNote Pr                                                                                                    | ublons                    |                       | Войти 🔻 Спр                                   | равка Русский 🔻 🤺                                   |  |  |  |  |
| Web of Science                                       |                                                                                                    |                           |                       |                                               | Clarivate<br>Analytics                              |  |  |  |  |
| Поиск                                                |                                                                                                    | Мо                        | и инструменты 🔻 Исто  | ория поиска Список отмечен                    | ных публикаций                                      |  |  |  |  |
| Выбрать базу<br>данных                               | Web of Science Core Collection                                                                                                    | Дополнительна<br>сведения | ые Представ           | ляем список высокоцитируемых<br>Посмотрите, к | к исследователей в<br>2017 г.<br>сто попал в список |  |  |  |  |
| Основной поиск Поиск по г                            | пристатейной библиографии Расширенный п                                                                                                    | оиск + Больше             |                       |                                               |                                                     |  |  |  |  |
| Пример: oil spill* mediterran                        | nean                                                                                                    | В                         | - Поиск               |                                               |                                                     |  |  |  |  |
|                                                      | + Добавить поле 🔰 Выполнить сброс фо                                                                                                    | рмы                       |                       |                                               |                                                     |  |  |  |  |
|                                                      |                                                                                                    |                           |                       | Щелі<br>полу                                  | кните здесь для<br>чения советов                    |  |  |  |  |
|                                                      |                                                                                                    |                           |                       | nouc                                          | цучшению<br>ка.                                     |  |  |  |  |
| ПЕРИОД                                               |                                                                                                    |                           |                       |                                               |                                                     |  |  |  |  |
| 🖲 Все годы 💌                                         |                                                                                                    |                           |                       |                                               |                                                     |  |  |  |  |
| C 1975 ▼ no 2017 ▼                                   |                                                                                                    |                           |                       |                                               |                                                     |  |  |  |  |
| • ДРУГИЕ ПАРАМЕТРЫ                                   |                                                                                                    |                           |                       |                                               |                                                     |  |  |  |  |
| 🤌 é 😭 🚺 🖩 🖉                                          |                                                                                                    |                           |                       |                                               | RU 🔺 📮 🕪 13:27                                      |  |  |  |  |

Рис. 4. Начальная страница платформы Web of Science